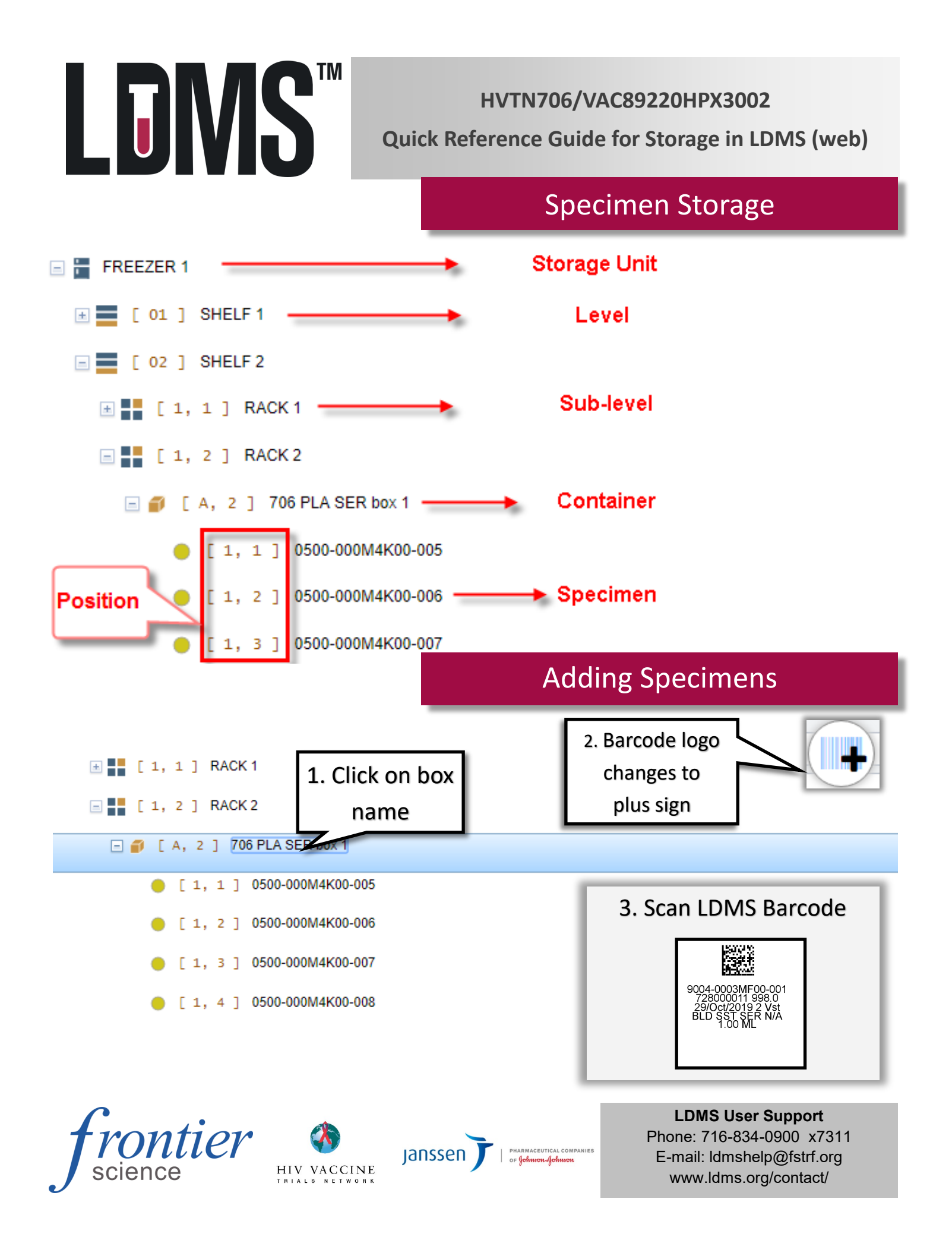

## Storage setup

Before the Storage module can be used, it must be configured to match the freezer at your lab. The freezer can be set up with one level (shelves only) or two levels (shelves and racks).

| Actions<br>Add Storage Unit<br>Move Storage Item(s)<br>Print Storage Action Paport |   |
|------------------------------------------------------------------------------------|---|
| Add Storage Unit<br>Move Storage Item(s)<br>Print Storage Action Report            | - |
| Move Storage Item(s)                                                               |   |
| Print Storage Action Report                                                        |   |
| FITTE Scorage Accion Report                                                        |   |

To add a new freezer select Add Storage Unit from the Actions menu

|                      | Edit -                               |                      |                                                       | Add Level                            |                                                |                            | Create Storage Unit                  |  |  |
|----------------------|--------------------------------------|----------------------|-------------------------------------------------------|--------------------------------------|------------------------------------------------|----------------------------|--------------------------------------|--|--|
|                      | dd New Level                         | Freezer 1            |                                                       |                                      |                                                |                            |                                      |  |  |
| S                    | et Condition Code                    |                      |                                                       |                                      | From Template                                  | Select a tem               | Plate V Empty Structure              |  |  |
| S                    | et Frozen Info                       | From Template        | Select a templ                                        | ate 🔻                                | Name                                           | Freezer 2                  | *                                    |  |  |
| м                    | lark to Ship                         | Name                 | Shelf 2                                               | *                                    | Type                                           | Freezer                    | *                                    |  |  |
| P                    | rint labels                          | Number of Rows       | 1                                                     | *                                    | Temperature                                    | -80 C U                    | se the Create Storage                |  |  |
| D                    | elete                                | Number of Columns    | 5                                                     | *                                    | Number of Rows                                 | 4 U                        | nit menu to record the               |  |  |
|                      |                                      | Positions Only       |                                                       |                                      | Number of Columns                              | 1 20                       | ctual temperature of the             |  |  |
| After adding a Stor- |                                      | Coordinate Order     | Row/Column 👻                                          |                                      | Positions Only                                 |                            | eazer and number of                  |  |  |
| age Unit use the Add |                                      | Column Labeling      | Alphabetic 👻 I                                        | Left to Right 👻                      | Coordinate Order                               | Row/Colun                  | eezer and number of                  |  |  |
| age Onic, use the Au |                                      | Row Labeling         | Alphabetic 👻                                          | Top to Bottom 🔻                      | - Column Labeling                              | Alphabeti                  | leives ( <b>Rows</b> )               |  |  |
| Level menu to cre-   |                                      | Fill Order           | Left to Right, Top to Bottom 👻 Re                     |                                      | Row Labeling                                   | Alphabetic -               | Top to Bottom 👻                      |  |  |
| ate a shelf.         |                                      | Excluded Positions   | <b>v</b>                                              |                                      | Fill Order                                     | Top to Botto               | Top to Bottom, Left to Right - Reset |  |  |
| The shel             | If can be con-                       | Preview              | -                                                     |                                      | Excluded Positions                             | · · · ·                    |                                      |  |  |
| figured to           | o hold racks                         |                      |                                                       |                                      | Proview                                        |                            | · ·                                  |  |  |
| (Columns) or hoxes   |                                      |                      |                                                       |                                      | Fleview                                        | -                          |                                      |  |  |
| (Rows a              | nd Columns)                          |                      |                                                       | 5 4 5                                |                                                |                            |                                      |  |  |
| (11003 a)            | na columns).                         | Save As New Template |                                                       |                                      |                                                | 1                          |                                      |  |  |
|                      |                                      | New Template Name    |                                                       |                                      |                                                | 2                          |                                      |  |  |
|                      |                                      |                      |                                                       | Continue Cancel                      |                                                | 3                          |                                      |  |  |
|                      |                                      |                      |                                                       |                                      |                                                | 4                          |                                      |  |  |
| Containor Tomplatos  |                                      |                      |                                                       |                                      |                                                |                            |                                      |  |  |
|                      |                                      | Containe             |                                                       | plates                               |                                                | E Storage                  | Unit                                 |  |  |
| Template Configur    | ration                               |                      |                                                       |                                      |                                                |                            |                                      |  |  |
| Name                 | 9x9 box                              | *                    |                                                       |                                      |                                                |                            | Edil 🗢                               |  |  |
| Number of Rows       | 9                                    | *                    |                                                       | Indicate the Nur                     | nber of Rows, N                                | umber of                   | Add New Container                    |  |  |
| Number of Colum      | nns 9                                | × *                  |                                                       | Columns, Coord                       | inate Order, and                               | d Fill Or-                 | Set Condition Code                   |  |  |
| Positions Only       |                                      |                      |                                                       | <b>der</b> of a box. Th              | e rows and colu                                | umns in-                   | Set Condition Code                   |  |  |
| Coordinate Order     | rder Row/Column                      |                      |                                                       | dicate how many specimens fit in the |                                                |                            |                                      |  |  |
| Column Labeling      | eling Numeric V Left to Right V      |                      |                                                       |                                      |                                                |                            | Mark to Ship                         |  |  |
| Row Labeling         | g Numeric - Top to Bottom -          |                      | box. After the template is set up, it is Print labels |                                      |                                                | Print labels               |                                      |  |  |
| Fill Order           | Left to Right, Top to Bottom 💌 Reset |                      | available in the Add New Container menu               |                                      |                                                |                            |                                      |  |  |
| Excluded Position    | ns                                   | ~                    |                                                       |                                      |                                                | _                          | Delete                               |  |  |
| Preview              | -                                    |                      |                                                       |                                      |                                                |                            |                                      |  |  |
|                      | 1 2 3 4 5 6 7 8 9                    |                      |                                                       |                                      | Notes                                          |                            |                                      |  |  |
|                      | 1 11                                 | 12 13 14 15 16       | 17 18 19                                              |                                      |                                                |                            |                                      |  |  |
|                      | 2 21                                 | 22 23 24 25 26       | 3 27 28 29                                            |                                      |                                                |                            |                                      |  |  |
|                      | 3 31                                 | 32 33 34 35 36       | 3 37 38 39                                            |                                      |                                                |                            |                                      |  |  |
|                      | 4 41                                 | 42 43 44 45 46       | 3,7 4,8 4,9                                           |                                      |                                                |                            |                                      |  |  |
|                      | 5 51                                 | 52 53 54 55 56       | 57 59 50                                              |                                      |                                                |                            |                                      |  |  |
|                      | 6 61                                 | 62 63 64 65 66       | 67 68 69                                              |                                      |                                                |                            |                                      |  |  |
|                      | 7 7 1                                | 72 73 74 75 76       | 3 77 78 70                                            |                                      |                                                |                            |                                      |  |  |
|                      | 8 81                                 | 82 83 84 85 86       | 87 88 89                                              |                                      |                                                |                            |                                      |  |  |
|                      | 9 91                                 | 92 93 94 95 96       | 6,7 9,8 90                                            |                                      |                                                |                            |                                      |  |  |
|                      | 5,1                                  |                      | 0,1 0,0 0,9                                           |                                      |                                                |                            |                                      |  |  |
| C                    |                                      |                      |                                                       |                                      |                                                | LDN                        | IS User Support                      |  |  |
| 41                   | mi                                   | 01                   |                                                       | Phone: 716-834-0900 x7311            |                                                |                            |                                      |  |  |
|                      |                                      |                      |                                                       | janssen 🦵                            | PHARMACEUTICAL COMPANIES<br>OF Johnson Johnson | E-mail: ldmshelp@fstrf.org |                                      |  |  |
| S                    | cience                               | HIV                  | VACCINE<br>8 NETWORK                                  |                                      |                                                | WWW                        | ldms.org/contact/                    |  |  |
|                      |                                      |                      |                                                       |                                      |                                                |                            |                                      |  |  |